## Media Server - Introduction

- 1. Media Server 簡介
- 2. Media Server Call function
- 3. Media Server IVR function
- 4. Media Server 電信整合架構
- 5. WebRTC P2P Browser to Browser call control
- 6. Browser to Server call control for media play & record 側錄影像通話
- 7. Browser to SIP/PSTN call control 從瀏覽器打電話
- 8. WebRTC Streaming Broadcasting 線上直播
- 9. Video/Audio Inbound/Outbound Conferencing 多方視訊
- 10. NAD(Network Announcement Detection) for outbound call 外撥語音偵測
- 11. Screen Sharing over WebRTC 螢幕分享
- 12. Audio Transcoding & Video Transcoding
- 13. WebRTC Live Demonstrations :

Meida Server – 简介

Media Server 提供完整的 IVR / Audio / Video / Conference / WebRTC / CTI ...等整合應用, 一台主機可以同時啟動512條線路, 多台主機可以堆疊達 到高密度與分散式備援系統架構, MS另外提供開發平台讓使用者自行開發流 程, 能快速地新增修改應用服務.

Channel Interface : Analog, T1 , E1 , ISDN , SS7 , SIP , WebRTC Board Interface :

**Dialogic :** D/300ESC, D/600JCT-2E1,DMV/120

**NMSS** : CG6000,CG6060,CG6565.

**SS7** : Dialogic SIU

Network Interface : TCP/IP , HTTP , HTTPS , FTP , WSS , RTSP

Audio Codec : G711-Mulaw(8K) , G711-Alaw(8K) , iLBC(8K) , AMR-NB(8K) , AMR-WB (16K), OPUS(48K) Video Codec : H263 , H264 , VP8 , VP9 , VP9-SVC

#### Meida Server - 執行畫面

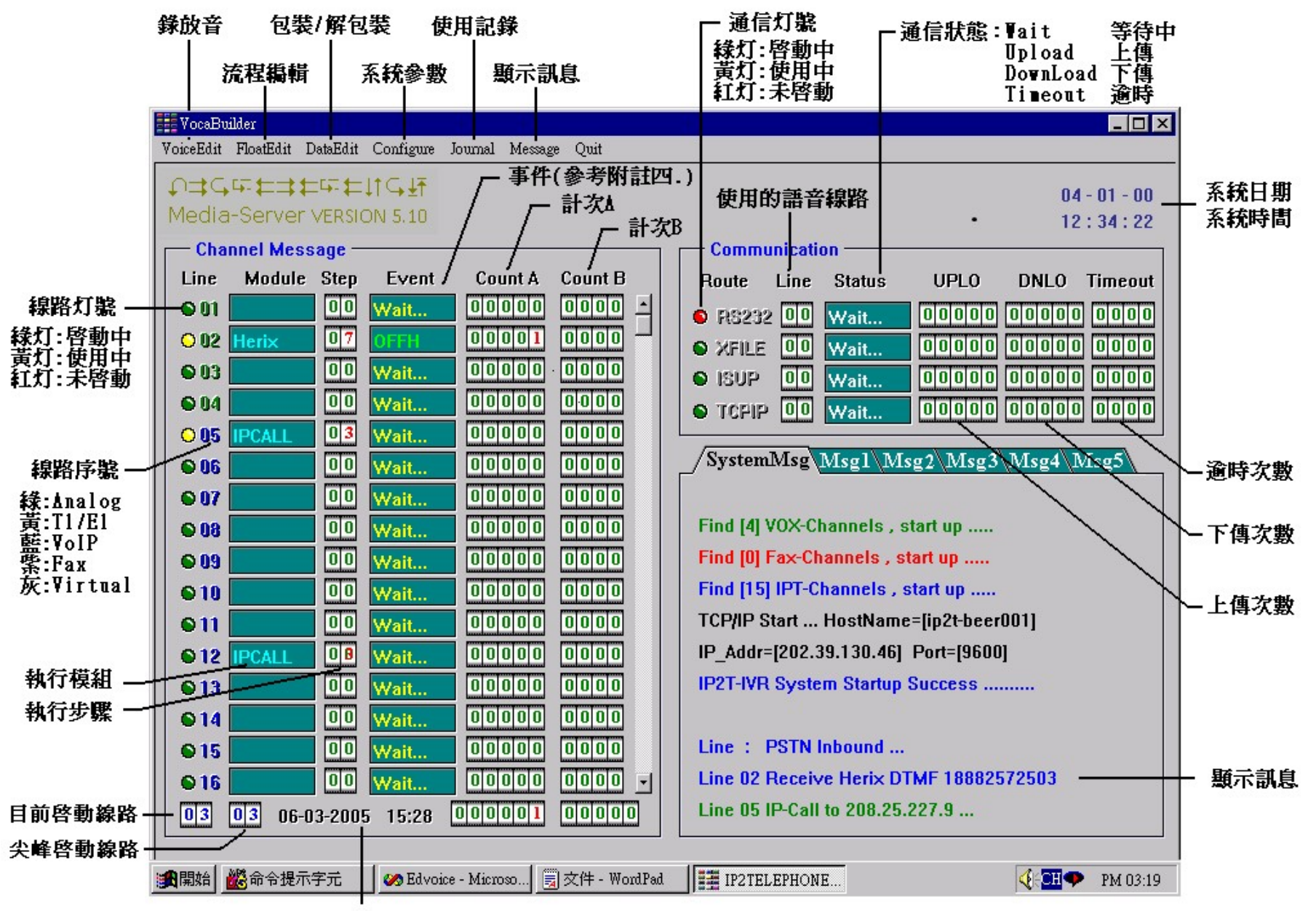

啓動時間

#### Meida Server - 流程編輯畫面

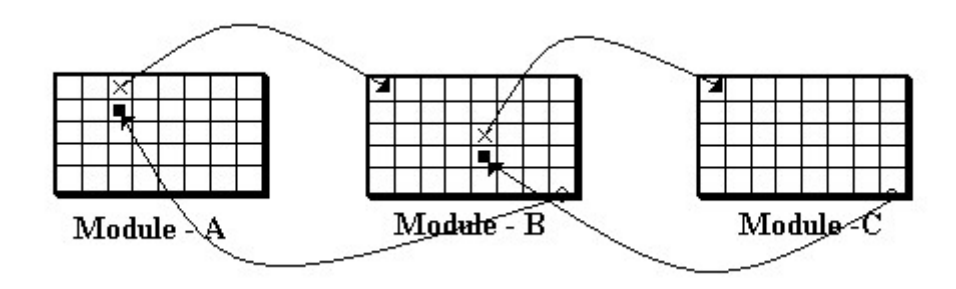

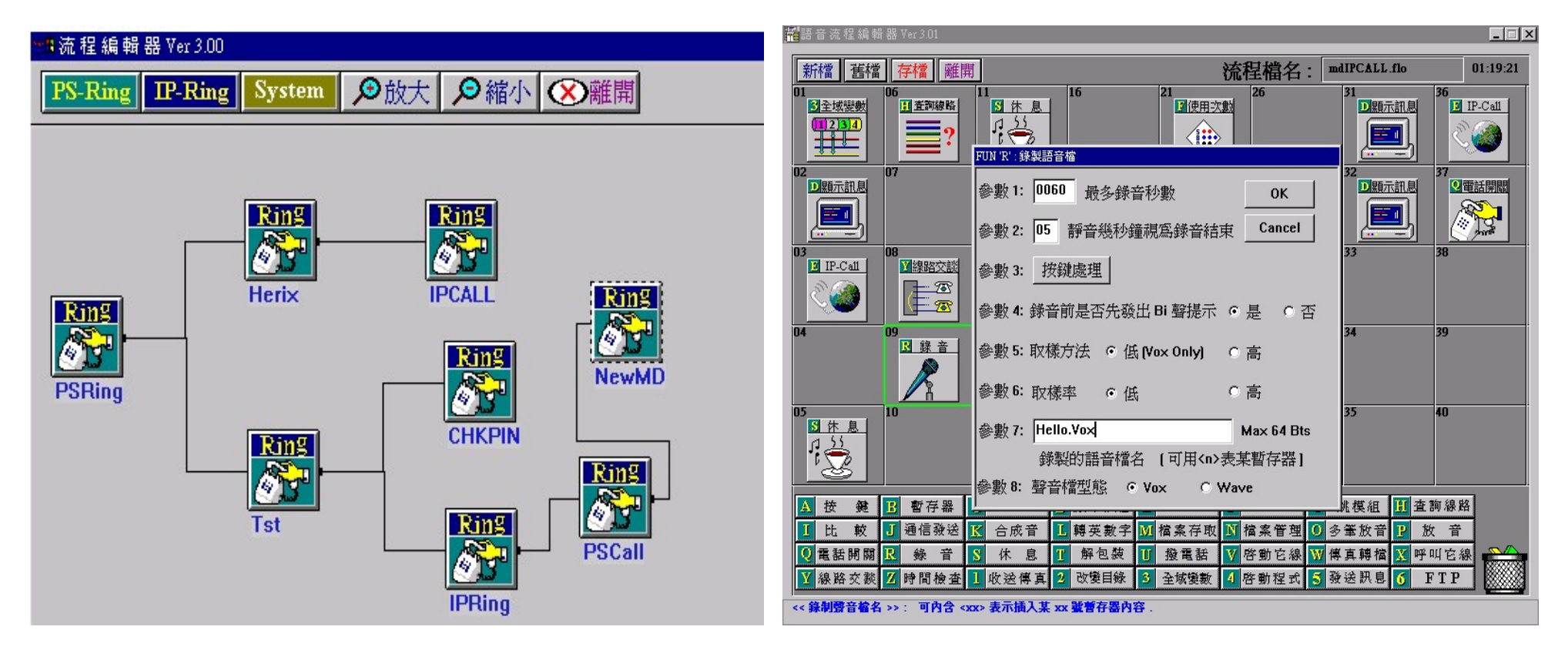

#### Media Server – Call Function

- 1. Inbound : Analog , T1 , E1 , ISDN , SS7 , SIP , WebRTC
- 2. Outbound : Analog , T1 , E1 , ISDN , SS7 , SIP , WebRTC
- 3. Bridge with different channel interface : T1, E1, ISDN, SS7, SIP, WebRTC 單向audio bridge(監聽), 雙向audio bridge (交談) 單向video bridge(監看), 雙向video bridge (互看)
- **4. Conference** with different line interface : T1, E1, ISDN, SS7, SIP, WebRTC 單向audio conference(廣播式), 雙向audio conference (交談), Speaker detection 單向video bridge conference (廣播式), 雙向video conference (互看)
- 5. Network Announcement Detection:可以辨識所有電信業者的語音宣告

#### 6. Tape in Record: 側錄

單向audio record, 雙向audio record => 儲存格式: Wave 單聲道(混音) or 雙聲道 單向video record, 雙向video record => 儲存格式: Webm(VP8/VP9) or MP4(H264)

## Media Server - IVR Function

- •支援線上即時流程編輯與修改功能
- . 支援 Audio IVR & Video IVR 功能
- . 語音辨識(ASR)與按鍵式(DTMF)多工同時辨識, 提供即時互動式聲控功能.
- . 支援插話(Barge-In)功能
- . 整合NUANCE / Delta 兩種ASR引擎,具備中、英文混合同步辨識能力.(需另購) . 整合L&H 及iFLY 兩種TTS引擎,同時支援中/英兩種語言.(需另購)
- ·內建ODBC資料庫存取模組,可直接存取資料庫內容.
- 內建國/英/台三種組音,可直接播報數字/金額/日期/中文字串等組合音.
- . 內建雙方交談-bridge功能
- 内建線上錄音功能
- . 內建多方會談-conference功能, 最多可達64人同時會談.
- . 內建外撥語音辨識NAD(Network Announcement Detection)功能
- . 內建TCP/IP, HTTP通信模組,可直接與後台主機連線.
- . 提供CDR (Call Detail Record)紀錄.
- ·提供IP化的開發環境,可在個人電腦上模擬作業,不需要實際硬體或線路.

#### 電信整合應用架構

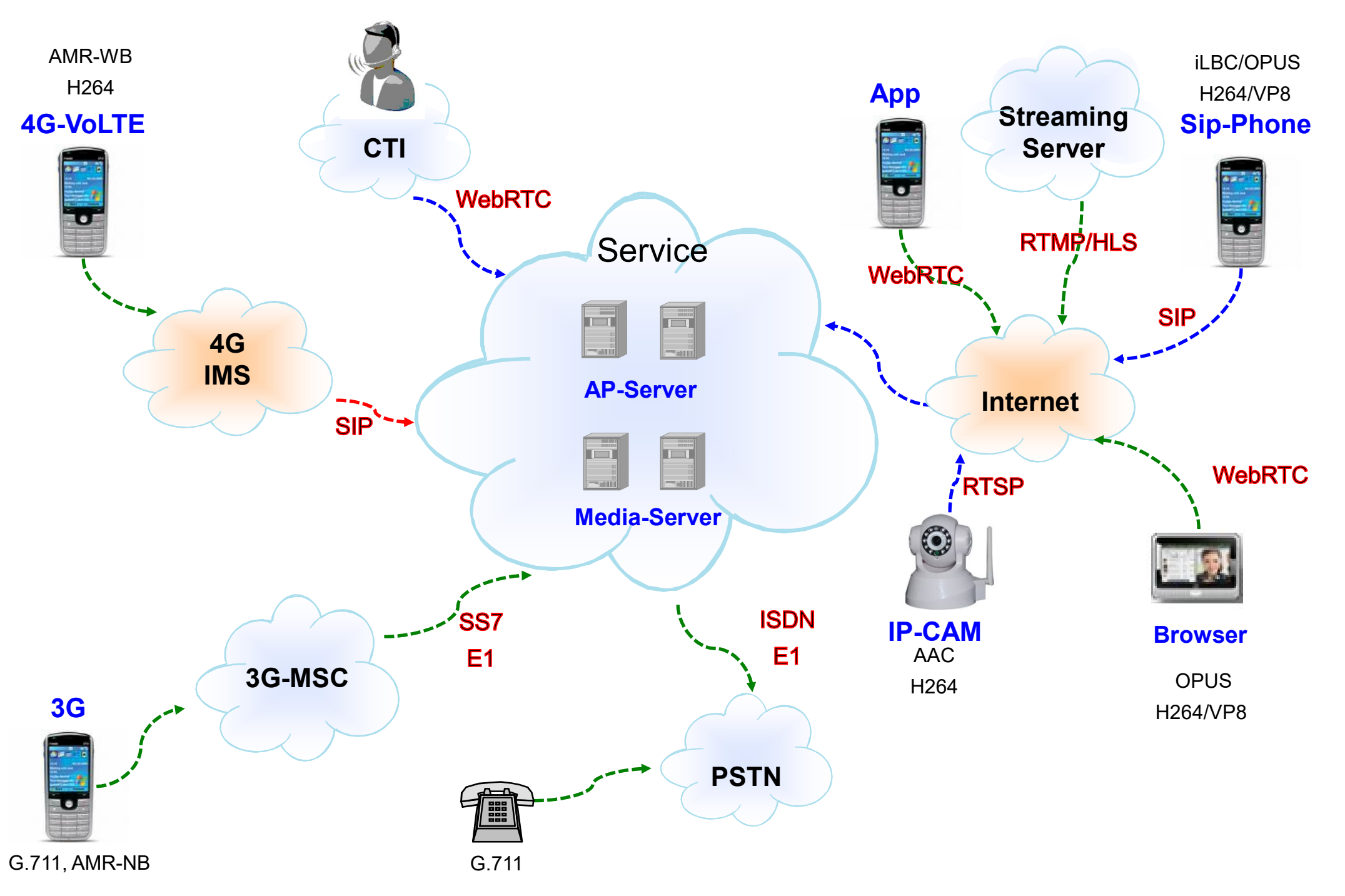

#### P2P Browser to Browser call control

P2P call control: Signaling 係透過 Web Server, Media 則是採用點對點方式, 直接 互送聲音與影像封包(SRTP) 如左圖.如果瀏覽器之間有 firewall 阻隔, 則必須透過 Turn Server 做封包交換如右圖.

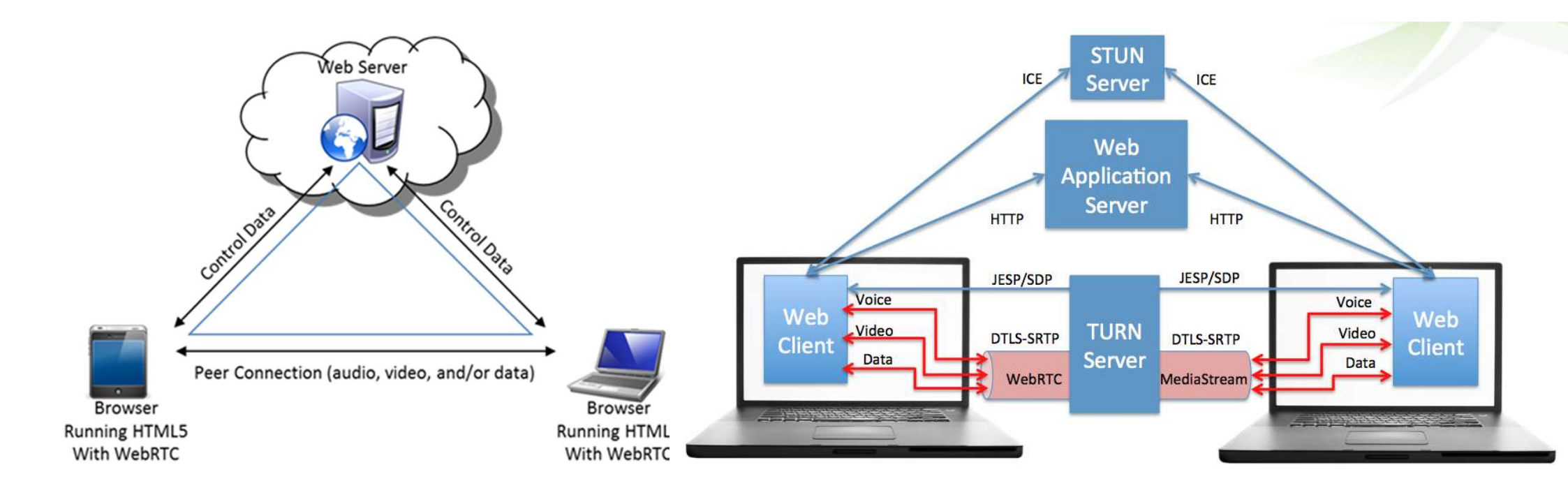

# Browser to Server(Server to Browser) call control for media play & record .

Browser to Server 模式,是指 WebRTC Server 本身扮演 Browser 角色,直接與瀏 覽器做 webrtc-handshake 建立 media channel,進一步做聲音影像交換,這種模式 可以讓 Server端動態播放各種影片聲音,同時也可以錄製瀏覽器所傳入的聲音影像.

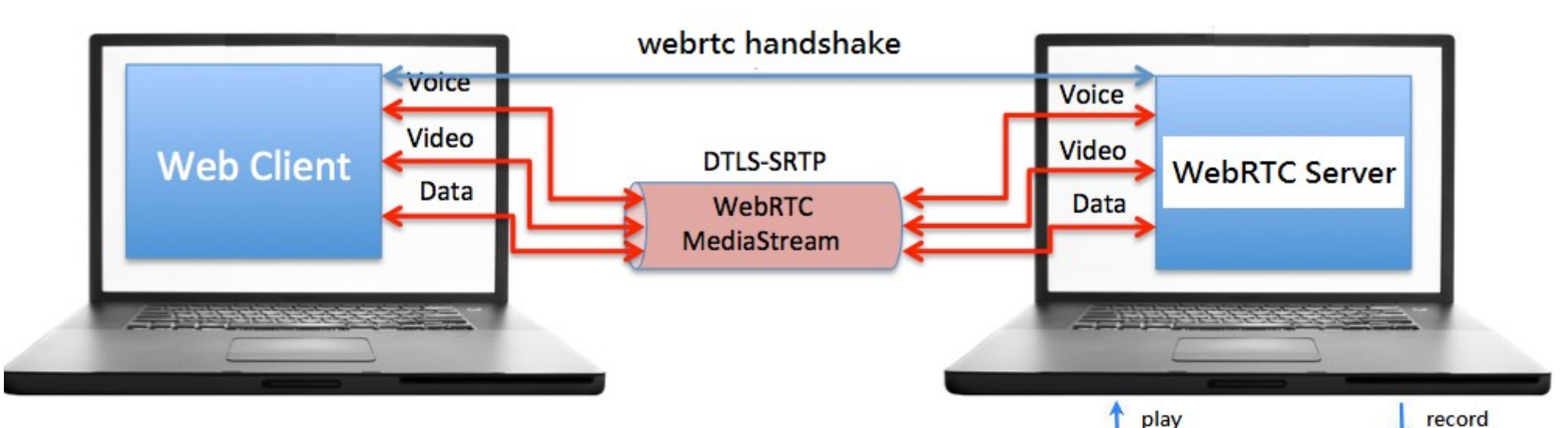

[註1]: 側錄video call 產生格式為 webm(VP8/VP9) / mp4(H264), 可直接拉到chrome播放.以640x480解析度,一分鐘影像聲音size 大約 3.5MB.

[註2]: 側錄audio call 產生格式為雙聲道wave(使用者說出與聽到

的聲音分為左右兩個聲道),一分鐘聲音size大約 480 KB.

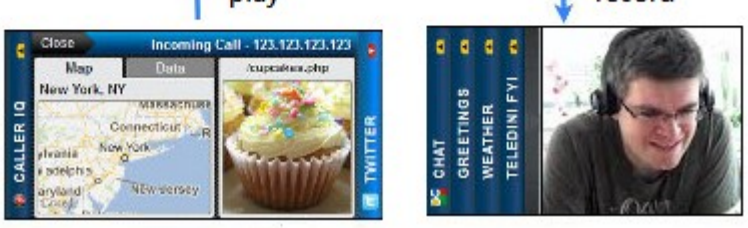

#### Browser to SIP/PSTN(SIP/PSTN to Browser) call control

Browser to SIP/PSTN 模式, 是兩段式整合, 第一段 Browser to Server + 第二段 Server to SIP / PSTN, 對Server 而言是兩通 call leg, 一邊採用webrtc, 另一邊採用 SIP / PSTN(ISUP,ISDN), 透過 Server bridge 兩邊的 signaling 及 media. Media 部分 (voice & video) 如有 codec 不相同情況, 必須由 Server 進行 transcoding. 由於這種模式 media 會經過Server, 所以Server可以進行雙向側錄功能.

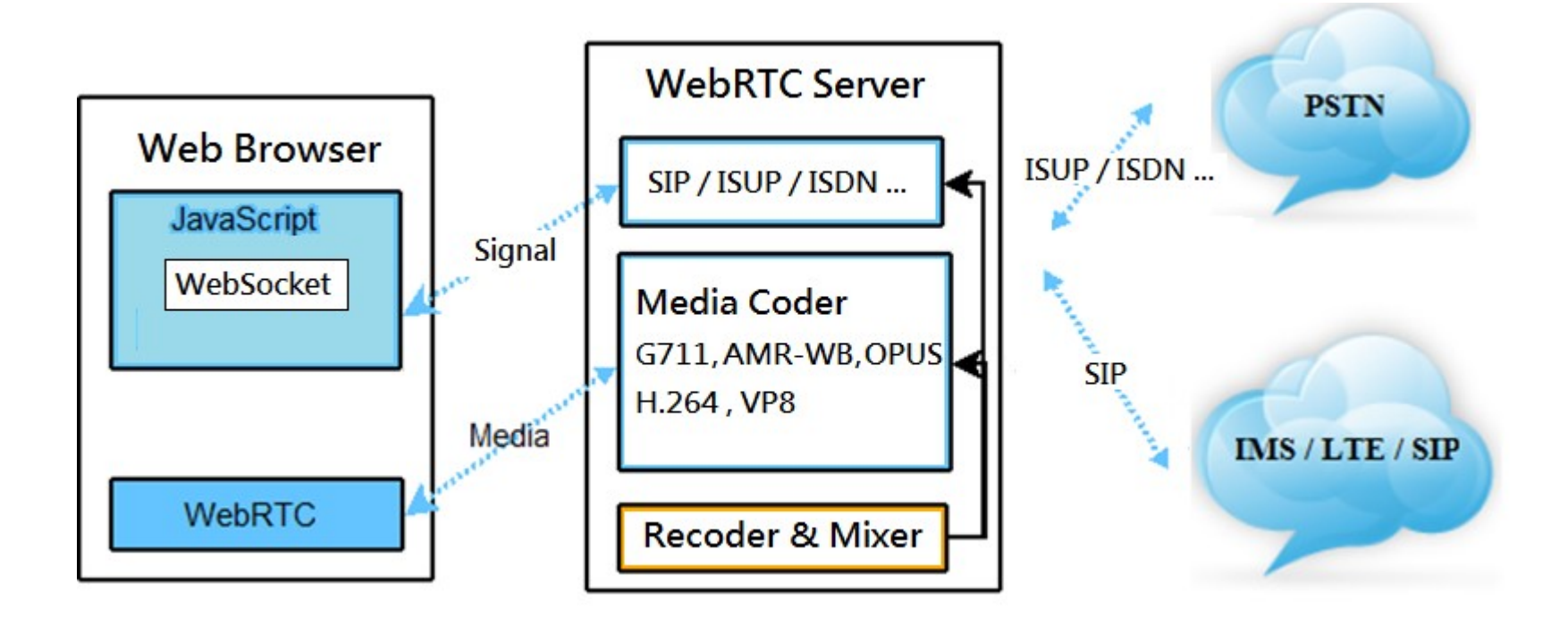

#### Streaming Broadcasting 線上直播

WebRTC Server 支援 RTSP / RTMP / HLS 可連接 Streaming Server (or IP Cam), 其 他 client 包括 Browser, WebRTCApp, SIP phone ... 可多人分享同一視訊源.

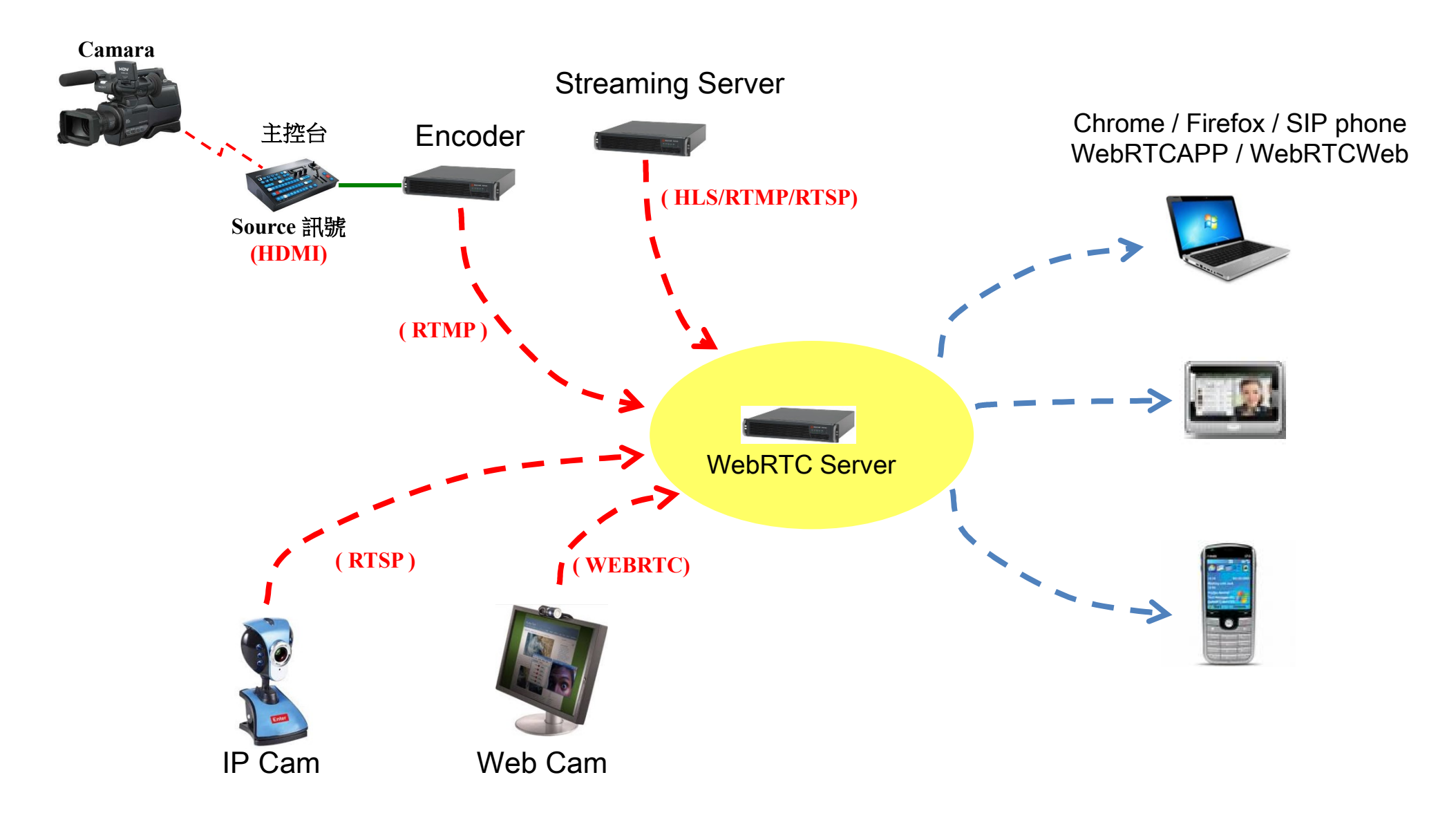

#### Video/Audio Inbound/Outbound Conferencing

- 1. 參加者可以由 Browser, SIP, PSTN, APP 等不同 device 組成.
- 2. 會議室最大人數為 30.
- **3.** audio call 或 video call 可以同時存在於 同一會議室.
- 接通方式可以採用 inbound / outbound 或並行,outbound方式必須解決語音信 箱接通偵測問題,避免會議室干擾(參考 下頁 NAD)
- 5. 啟動側錄功能.

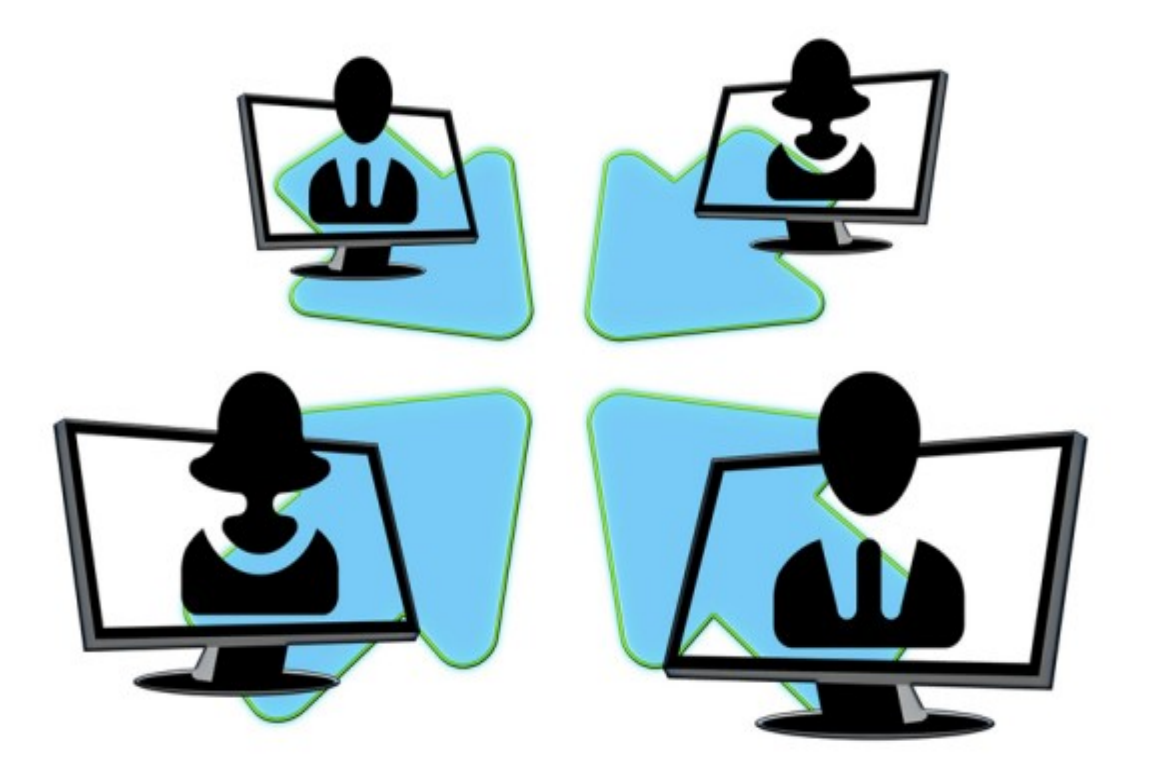

#### NAD(Network Announcement Detection) for outbound call

#### Outbound 的語音信箱偵測問題:

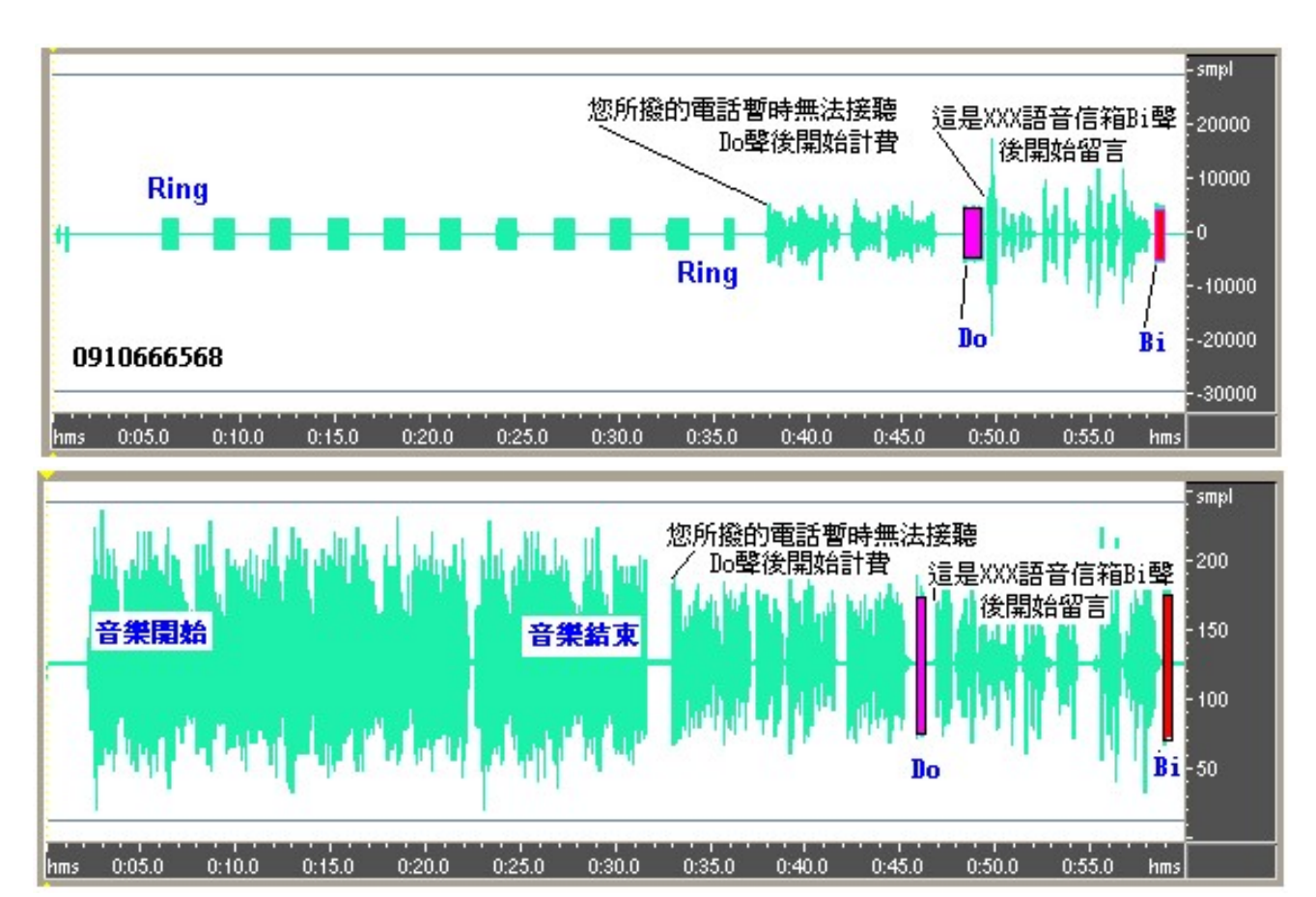

傳統鈴聲進入語音信箱過程:

- 1. Ring tone ...
- 2. 語音事件宣告 .... (NAD 偵測點)
- 3. Connect Tone (嘟)
- 4. 留言宣告 ...
- 5. Record Tone (Bi)
- 6. Recording .....

#### 來電答鈴進入語音信箱過程:

- 1. RBT Music .....
- 2. 語音事件宣告 .... (NAD 偵測點)
- 3. Connect Tone (嘟)
- 4. 留言宣告 ...
- 5. Record Tone (Bi)
- 6. Recording .....

#### Screen Sharing over WebRTC

Screen sharing over WebRTC 原理是將 media source由"camera" 改為"screen", 相當直覺, 桌基版 Firefox & Chrome 都內建此一功能, 但基於安全性考量, default 是關閉此項功能.

其中 Firefox 第一次分享必須手動修改瀏覽器環境設定啟動,方法如下:

1.打開 Firefox : 輸入 about:config

2.選擇欄位: media.getusermedia.screensharing.allowed\_domains,加入 "rtc.tw",表示只針對 <u>https://rtc.tw</u> 這個網站開放 screen share功能.

新版Chrome 則取消環境設定模式,改採用Extension的方式: 服務網站必須製作一個專屬的screen share extension模組,上傳至Google web store,並經過 Google驗證模組及網站合法性;雖然程序較為繁複,但對第一次分享的用戶來說反而不必手動設 定,可以透過網頁偵測用戶端瀏覽器是否已安裝?經同意後直接 inline install (如下左圖).安裝後 即可在會談過程中分享螢幕畫面(Chrome 除全螢幕外還可以選擇某應用程式視窗-如下右圖)

| 可用權限:                    |  |
|--------------------------|--|
| • 請取以及變更您在 rtc.tw 網站上的資料 |  |
| • 與合作網站建立連線              |  |
| • 擷取您的畫面內容               |  |
| • 管理您的應用程式、擴充功能和主題       |  |

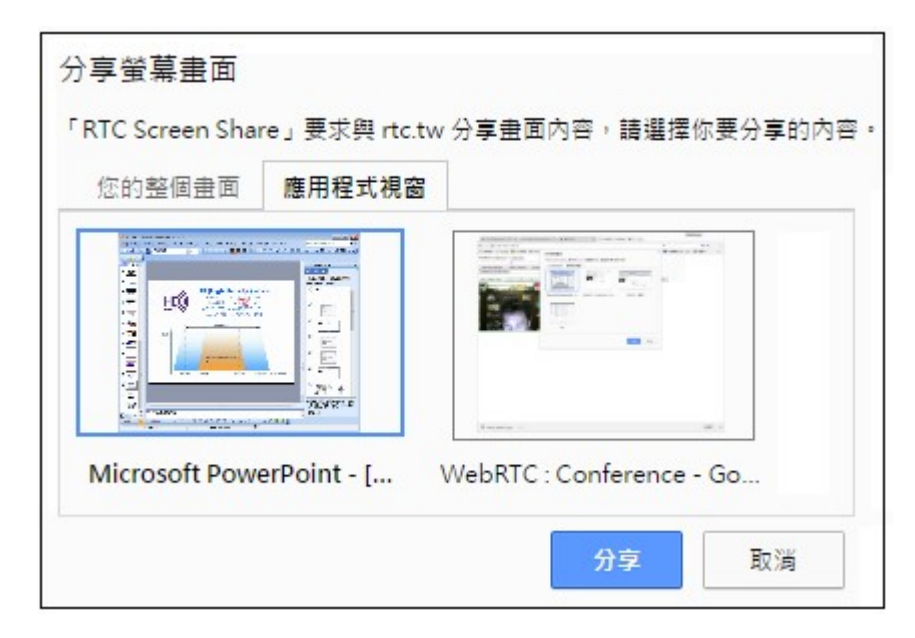

#### Android Screen Sharing

Android 手機上的Chrome最近加入Screen sharing 功能,因為還在測試階段,default 是關閉此項功能.手機Chrome要啟動此項功能,方法如下:

- 1. 打開 Android的Chrome : 輸入 chrome://flags#enable-usermedia-screen-capturing, 出現"screen share"選項=>選擇"enable".
- 2. 测試方法:

重啟chrome連接 https://rtc.tw =>按下網頁的 "Screen Share"鈕(下圖左) =>看到local view變成 screen => 進入會議室(任選1~15),其他人進入該會議室,看到該手機screen畫面(下圖中/右),這時 候手機可以自由操作以及互相交談.

| $\leftarrow \rightarrow$ | C 🔒 安全   https://rtc.tw 🖿 ★ 4                                                                                                    | :        | ir    |
|--------------------------|----------------------------------------------------------------------------------------------------|----------|-------|
| 應用精                      | 显式 G Google 🥶 M+網頁版                                                                                                    | »        |       |
|                          |                                                                                                    | <u>^</u> | inke  |
|                          | =                                                                                                    |          |       |
| Muto                     | lioranhana Muta Camora                                                                                                    |          |       |
| Scroop                   | Share                                                                                                    |          |       |
| Creato                   | my private room                                                                                                    |          |       |
| Greate                   | ny private room                                                                                                    | 1        | G     |
|                          |                                                                                                    | -        |       |
| Join a p                 | ublic room : 1 2 3 4                                                                                                    |          |       |
| 5                        | 6 7 8 9 10                                                                                                    |          |       |
| 11                       | 12 13 14 15                                                                                                    |          |       |
| play re                  | cord-input play record-output                                                                                                    |          | 0     |
|                          | AND A DESCRIPTION OF A DESCRIPTION OF A |          | Y     |
|                          |                                                                                                    |          | innla |
|                          |                                                                                                    |          | upne  |
|                          |                                                                                                    |          |       |
|                          |                                                                                                    |          |       |
|                          |                                                                                                    |          |       |
|                          | Non-                                                                                                    | 0        | 1     |
|                          |                                                                                                    |          |       |
|                          | 1 J                                                                                                    |          | Ē     |
|                          | 6 3                                                                                                    |          |       |
|                          | K L                                                                                                    | <b>a</b> |       |

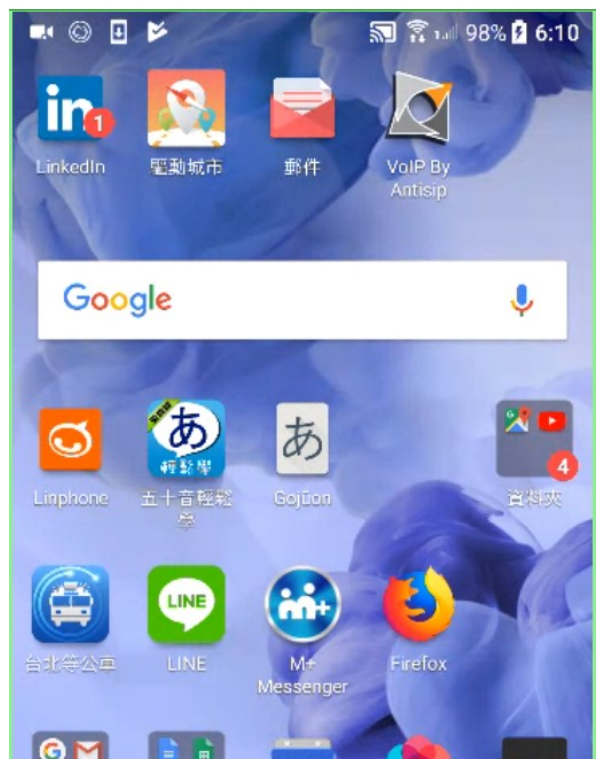

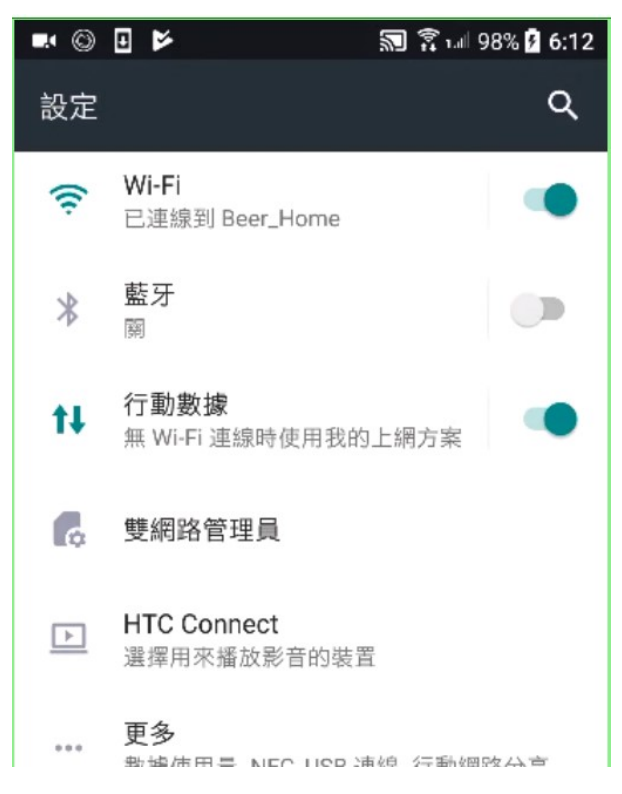

#### Audio Transcoding

Support audio transcoding between : G711(PSTN), iLBC(SIP phone), AMR-NB(3G), AMR-WB(4G), AAC(MP3), vorbis(Webm), OPUS(WebRTC), G729.

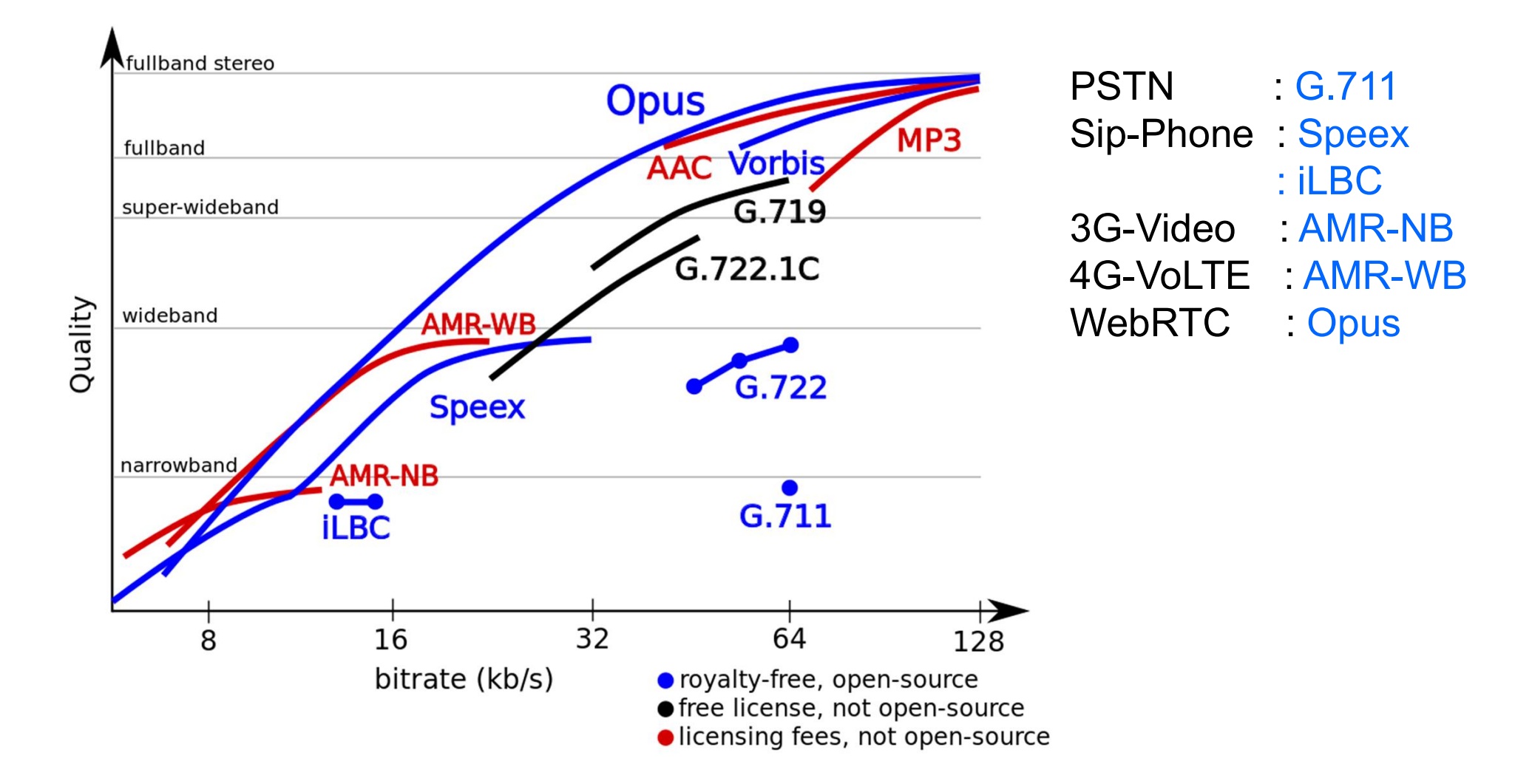

#### Mandatory Video Codec of WebRTC : VP8 & H264

|      | 手機<br>App<br>android | 手機<br>App<br>ios | 桌機<br>Chrome | 手機<br>Chrome | 手機<br>ios<br>Safari 11 | 手/桌機<br>Firefox | 手/桌機<br>Opera | 手機<br>Android<br>Edge | 桌機<br>Win10<br>Edge |
|------|----------------------|------------------|--------------|--------------|------------------------|-----------------|---------------|-----------------------|---------------------|
| VP8  | V                    | V                | V            | V            |                        | V               | V             | V                     | V                   |
| H264 | V                    | V                | V            | V            | v                      | v               | V             | V                     | V                   |
| VP9  | V                    |                  | V            | V            |                        | V               | V             |                       |                     |
| H265 |                      |                  |              |              |                        |                 |               |                       |                     |

H.264 長期被廣泛用於電腦與網路<u>串流媒體</u>如<u>iTunes Store</u>以及所有DVD播放器, 許多世界大廠共同擁有H264專利,它的封裝檔是MP4.

VP8 由 Google 所領導的影像 codec, 藉著與 HTML5 的整合,以及對手機、平板 電腦等運算能力較低的手持裝置最佳化,提供<u>無專利問題</u>的解決方案,來挑戰 <u>H.264</u>龍頭霸主的地位。它的封裝檔是Webm, VP8的下一代是VP9(壓縮效率提升 40%), Chrome 及Firefox都已內建VP8/VP9. Youtube 幾年前就開始把全部上架影 片從H264汰換成VP8及VP9.

### Why Use WebRTC?

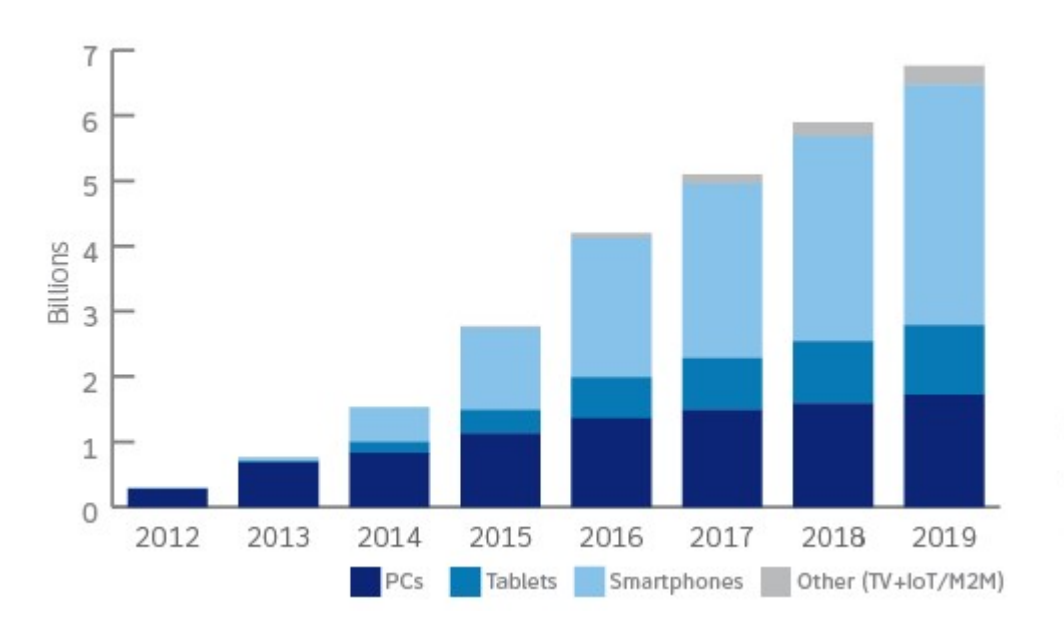

### More than **4** billion WebRTC-capable devices today

Led by smartphones, WebRTC-capable devices will increase from nearly 3 billion devices today to about 6.5 billion devices in 2019.

#### How WebRTC is used today

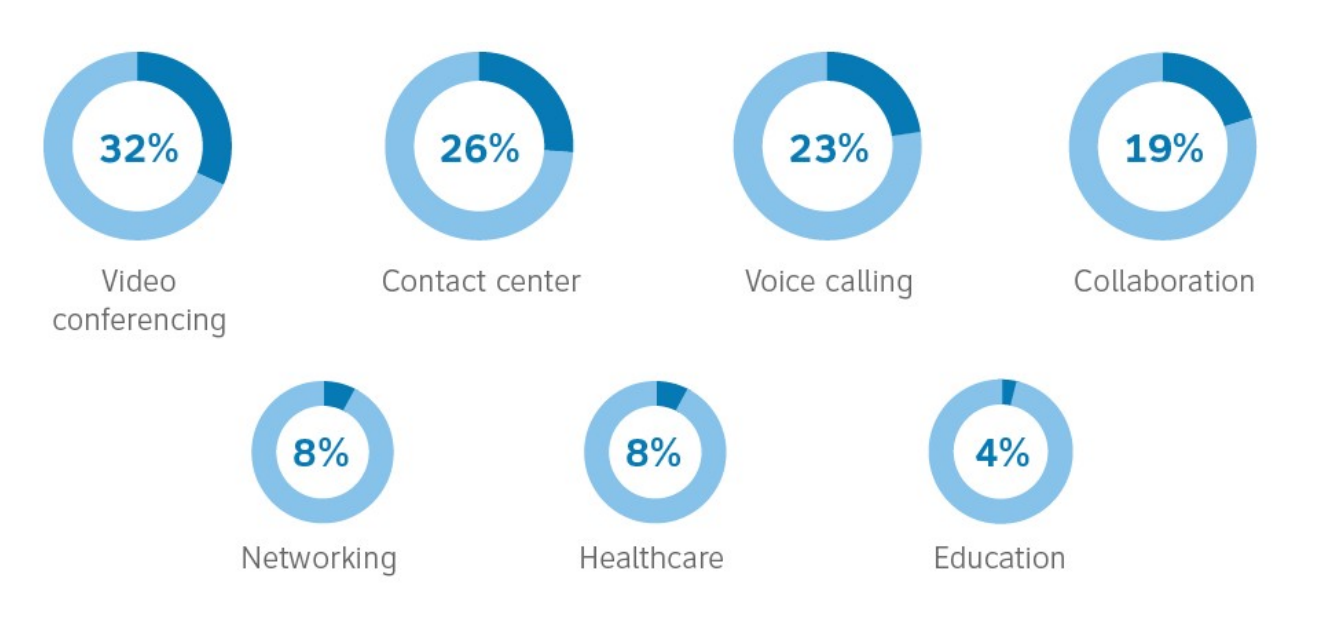

## Demo-1 P2P

使用瀏覽器執行下面網址: https://rtc.tw:8080?roomkey=201 81234

其中 roomkey 是8碼任意數字 (100000~9999999),代表P2P 會議室號碼,使用相同roomkey 就可以兩兩交談。

# 適用瀏覽器: chrome, firefox , opera , edge safari (11.0.2以上)

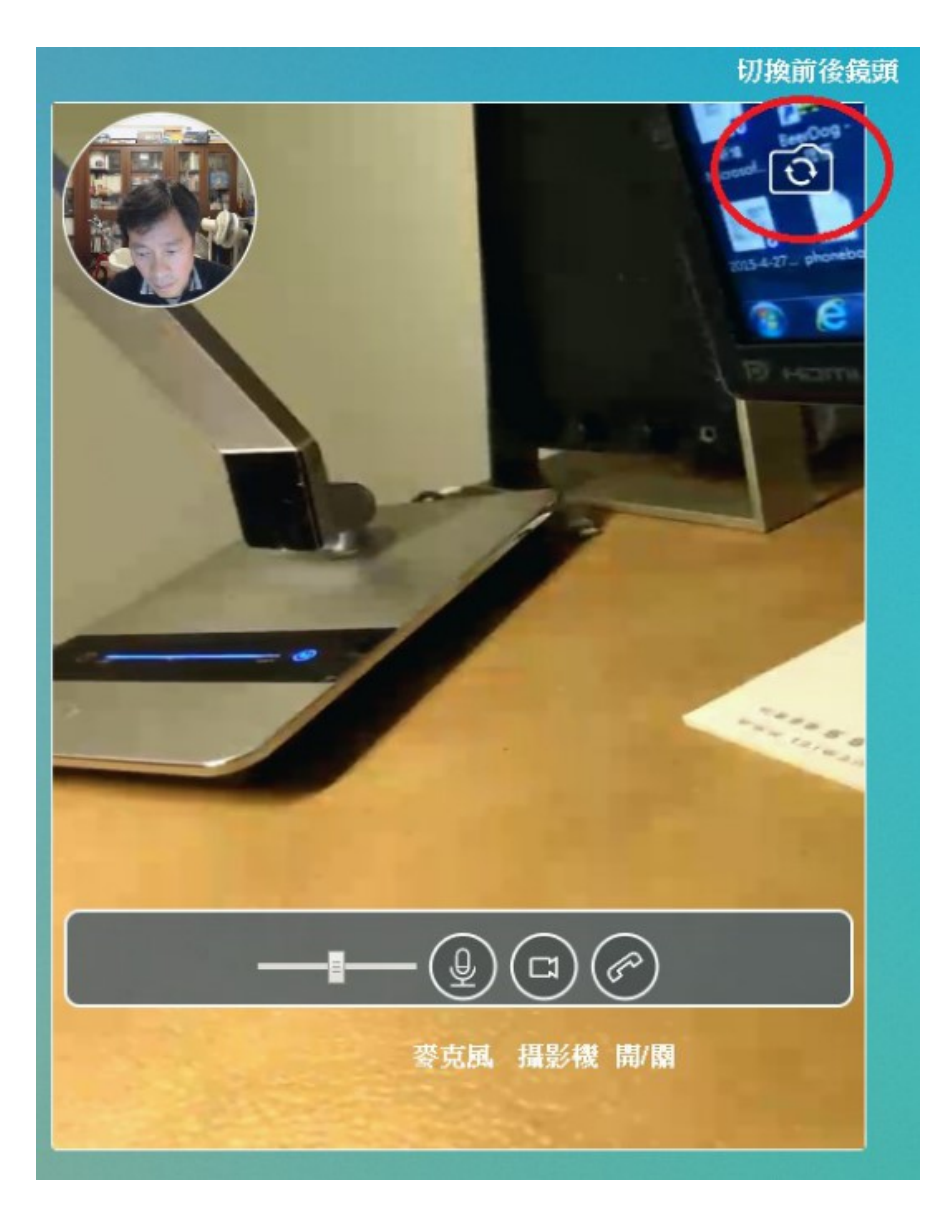

# Demo-2 Conference-1

使用瀏覽器執行網址: https://rtc.tw

進入後任選一間會議室1~15,即可進入多方會談(這個demo網頁:1 個會議室最多5人).離開會議可按"Leave room",離開後可以按"play record-input"觀看側錄影像.

# 適用瀏覽器: chrome, firefox, opera, edge.

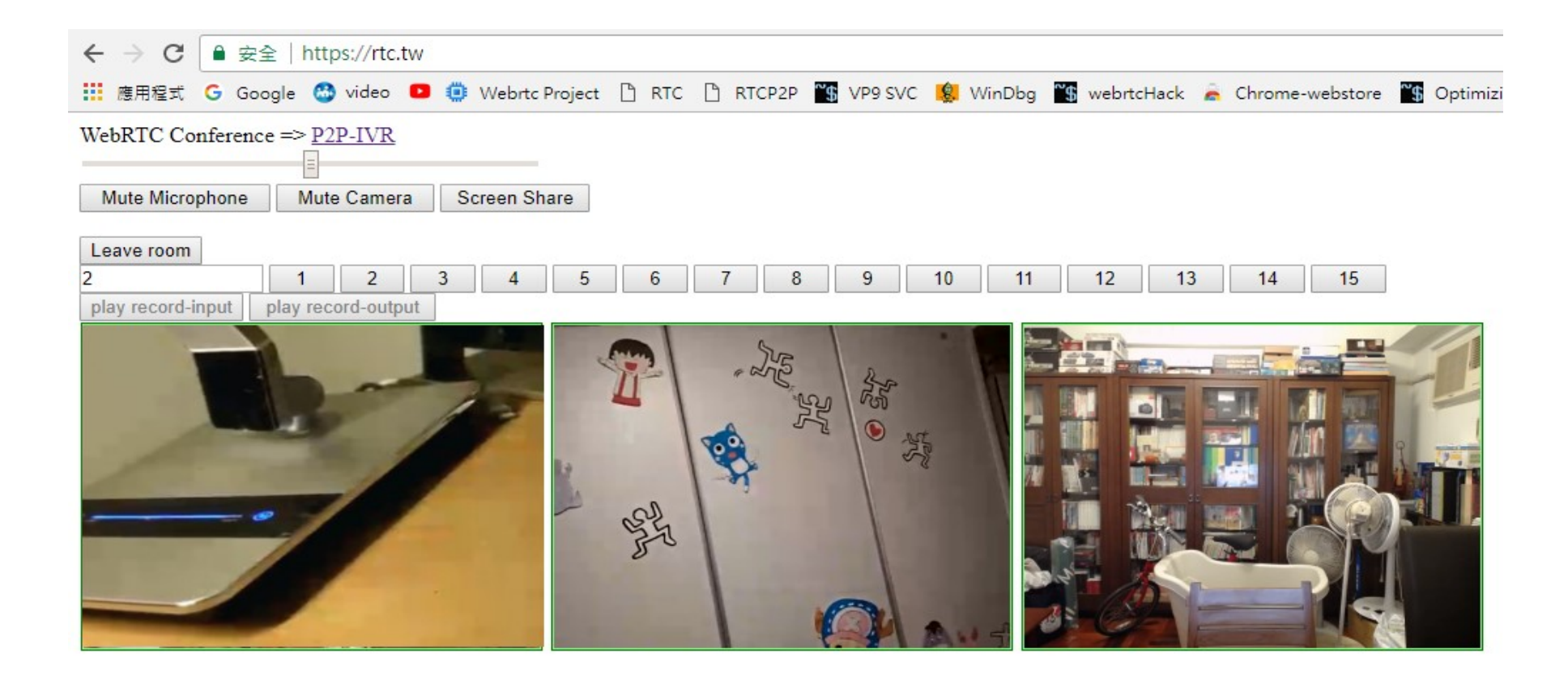

# Demo-3 Conference-2

#### 使用瀏覽器執行網址: https://rtc.tw/cf2.html

立即進入30人的會議室,新加入者會自動新增顯示視窗(下圖),default 為小的靜態視窗(pause video,為避免同時太多動態視窗,造成頻寬壅 塞),可以按任何小視窗=>大的動態視窗,再按一下=>回到小的靜態視 窗,可自由依照頻寬環境及觀看需求,自行點選數個動態視窗. #適用瀏覽器: chrome, firefox, opera, edge.

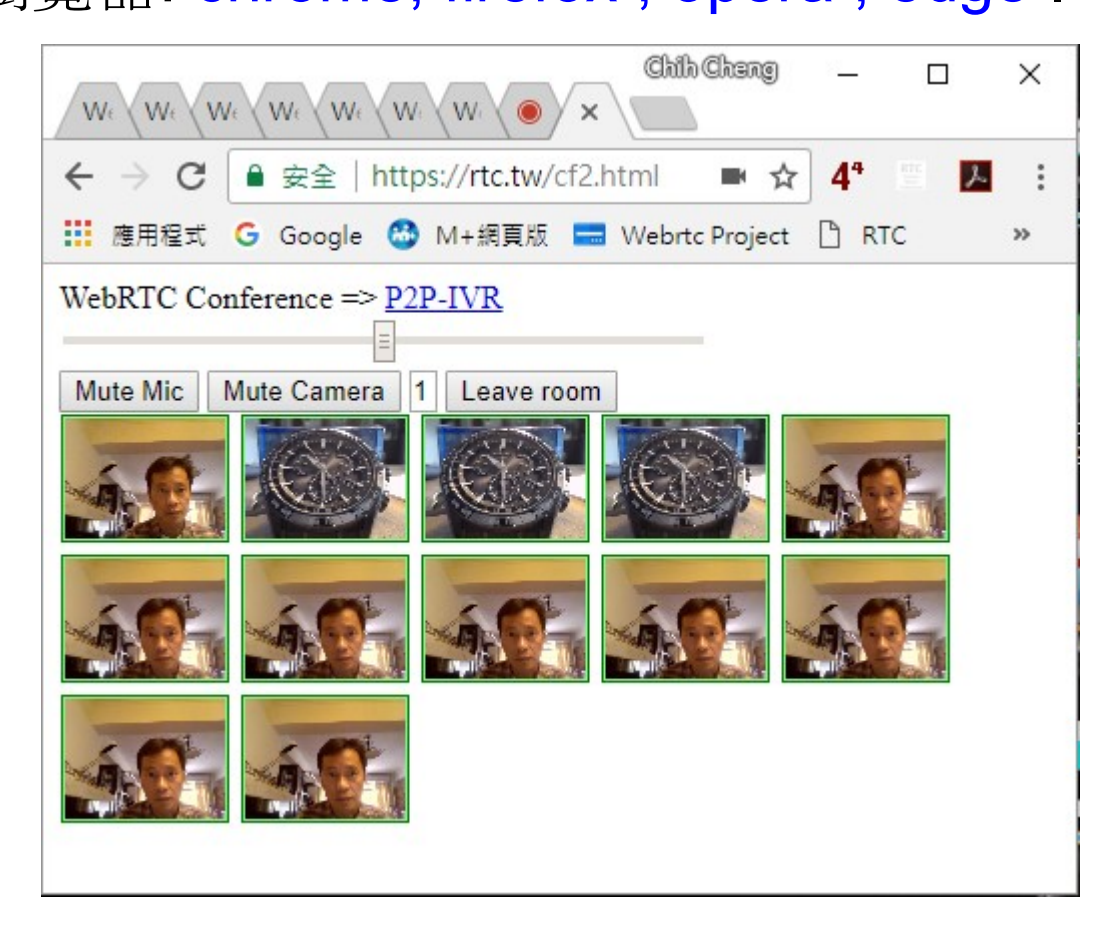

#### Demo-4 WebRTC x SIP x PSTN

 使用瀏覽器執行下面網址: <u>https://rtc.tw/ivr.html</u> 輸入 userid使用7000~8000之間4位數字 => 按"Login"登入.
 使用SID 转生就皿#a by userid使用0500, 0700 应應不明

2. 使用SIP,請先註冊rtc.tw, userid使用9500~9700,密碼不限.

3. 任兩方登入後, 即可互撥,使用瀏覽器輸入對方userid於Peerid欄位,按下"Video Call" or "Audio Call",受話方"Answer"後即可通訊.

# PSTN demo: 可以由webrtc 直接撥至一般手機或家裡電話.

# 適用瀏覽器: chrome, firefox, opera, edge, safari (11.0.2以上)

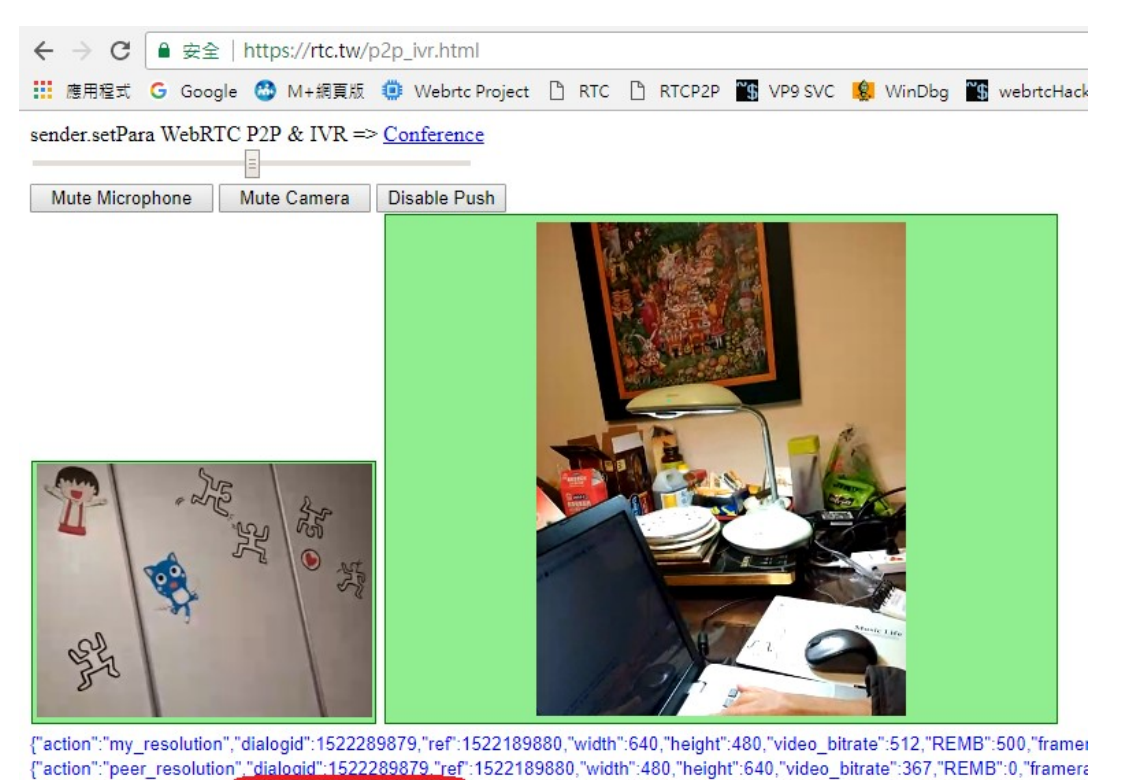

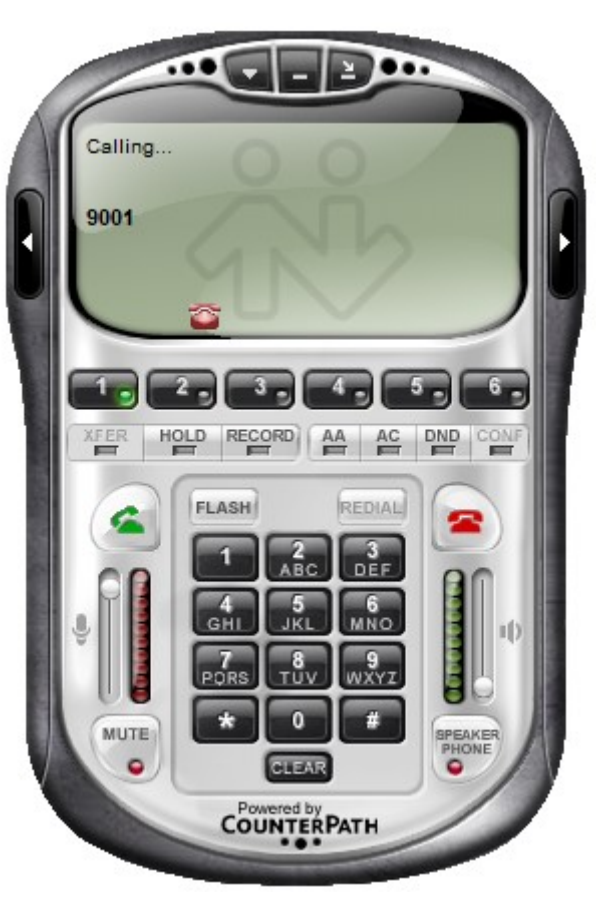

UserID : 8001 PeerID : 9001

## Demo-5 : Video-IVR

使用瀏覽器執行網址: <u>https://rtc.tw/ivr.html</u>

- 1. 使用瀏覽器先login: userid使用7000~8000之間4位數字
- 2. 登入後, 按下"Video Call"立即播放影片, 依下面按鍵操作:
  - "1": 進入自我錄影模式=>按任意鍵結束=>播放所錄=>回影片 "#": 播放下一部影片
  - "\*":播放上一部影片
- **3.** 結束按"Hang Up",離開後可以按"play record-input"觀看側錄 或按"play record-output"觀看所播放的側錄

#適用瀏覽器: chrome, firefox, opera, edge, safari (11.0.2以上)

| Diay re | cora-inpu | it pi | ay record-outpu |
|---------|-----------|-------|-----------------|
| 1       | 2         | 3     |                 |
| 4       | 5         | 6     | ]               |
| 7       | 8         | 9     | ]               |
| *       | 0         | #     | ]               |

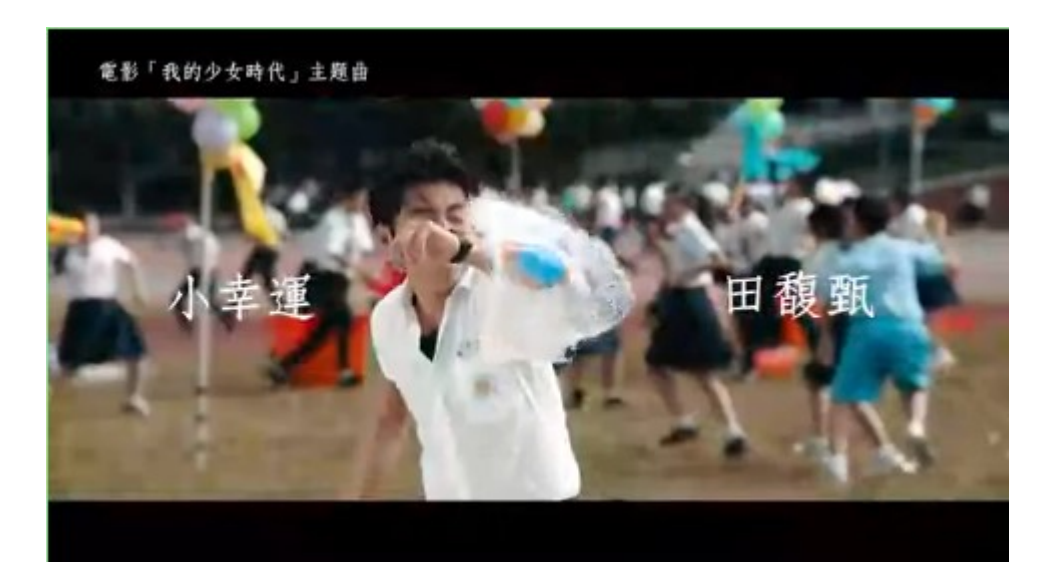

#### Demo-6:即時對話-語音辨識

使用瀏覽器執行網址: https://rtc.tw/asr.html # 適用瀏覽器: chrome, firefox, opera, edge, safari (11.0.2)

- 1. 輸入UserID(1000~8000之間任4位數字),再按下"Login"=>完成登入.
- 2. 單人模式: 登入後,按下"Video Call" or "Audio Call",即可開始說話辨識.
- 3. 雙人對話模式: 任兩方登入後, 主叫方輸入對方userid於PeerID欄位,按下"Video Call" or "Audio Call",受 話方彈出來電視窗=>按"Answer"後,即可開始對話.
- 4. 說話過程中,請特別注意瀏覽器畫面最上一行:藍色Speech detecting.....與紅色Speech detected.Recognizing....這是說話者聲音的端點偵測,為提升辨識率與辨識成本,只有在用戶開始說話後, 才會進行語音辨識,辨識結果會即時出現在: MySpeech: 我現在的說話內容&PeerSpeech: 對方現在的說 話內容.
- 5. 瀏覽器畫面下方有一個歷史對話盒,me:代表我的說話內容, peer:代表對方.
- 6. 掛斷電話:按下"HangUp"鍵,掛斷後可以按"play record-mix"播放側錄影音,或按"show speech-text"顯示 對話辨識結果

| 🕒 WebRTC : P2P & ASF 💿 🗙                                                                                                    |                                                                                                    |
|----------------------------------------------------------------------------------------------------|----------------------------------------------------------------------------------------------------|
| ← → C ● 安全   https://rtc.tw/asr.html                                                                                                    | m ★                                                                                                    |
| 🗰 應用程式 G Google 😁 M+網頁版 💿 Webrtc Project                                                                                                    | 🕒 RTC 🗋 ASR 🗋 RTCP2P 🙆 Cloud Speech 🗋 台灣大哥大-電子採 똃 📢                                                                |
| Local hangup call !<br>UserID: 5001 PeerID: 7733<br>MySpeech:天母靈糧堂地址台北市土林區忠誠路二段55號10樓<br>PeerSpeech:台北榮民總醫院地址台北市石牌路二段201號<br>Resolution:<br>Login VideoCall AudioCall<br>Answer Hang Up Auto Answer<br>play record-mix play record-output show speech-text | 電話2831-0299                                                                                                    |
| □ me: 天母靈糧堂地址台北市士林區忠誠路二段55號10樓電話28                                                                                                    | 331-0299                                                                                                    |
| □ peer:音北宋氏總醫院地址音北市石牌路                                                                                                    | ☐ https://rtc.tw/gcrecord/SpeechText/20180528/1527672180 — □ X                                                     |
|                                                                                                    | ● 安全   https://rtc.tw/gcrecord/SpeechText/20180528/15276721804706                                                  |
| <ul> <li>☐ https://rtc.tw/gcrecord/audio/20180528/1527 — □</li> <li></li></ul>                                                                                                    | 09:24:48 [5001]:天母靈糧堂地址台北市士林區忠誠路二段55號10樓電話2831-0299<br>09:25:21 [7733]:台北榮民總醫院地址台北市石牌路二段201號<br>09:25:37 [5001]:掛斷 |
| 1 0:45 / 1:04 — • • • · •                                                                                                    |                                                                                                    |
|                                                                                                    |                                                                                                    |

#### Demo-7 : Desktop Chrome/Firefox Screen Sharing

1. 環境設定:

1.1 桌機版 Firefox 第一次分享必須手動修改瀏覽器環境設定啟動, 打開 Firefox : 輸入 about:config => 選擇欄位: media.getusermedia.screensharing.allowed\_domains, 加入 "rtc.tw", 表示只針對 <u>https://rtc.tw</u> 這個網站開放 screen share功能.

1.2 桌機版Chrome 採用Extension的方式:

第一次進入<u>https://rtc.tw</u>,按下網頁的 "Screen Share" 鈕(下圖左),彈出" 是否新增RTC Screen Share" 視窗(下圖中),同意安裝後即可在會談過程中分享螢幕畫面.

2. 測試方法:

連接 https://rtc.tw =>按下網頁的 "Screen Share" 鈕(下圖左) => 選擇所要分享的screen畫面(下圖右), => 進入會議室(任選1~15), 其他人進入該會議室, 即可看到分享的screen,並可互相交談.

| Chith Chang - □ ×     Chith Chang - □ ×     Chith Chang - □ ×     Chith Chang - □ ×     Chith Chang + ↓     Chith Chang + ↓     Chith Chan | 要新增「RTC Screen Share」嗎?<br>★★★★★ (0)<br>2 位使用者<br>宣看詳細資料                                                                                             | 分享螢幕畫面<br>「RTC Screen Share」要求與 rtc.tw 分享畫面內容,請選擇你要分享的內容。<br>您的整個畫面 應用程式視窗 |
|----------------------------------------------------------------------------------------------------|----------------------------------------------------------------------------------------------------|----------------------------------------------------------------------------|
| Mute Microphone       Mute Camera         Screen Share       Create my private room         Join a public room :       1       2       3       4         5       6       7       8       9       10         11       12       13       14       15         play record-input       play record-output       Image: second-output                                                                                                    | 可用權限: <ul> <li> <ul> <li> 請取以及變更您在 rtc.tw 網站上的資料</li> <li> 與合作網站建立連線 </li> <li> 攝取您的畫面內容 </li> <li> 管理您的應用程式、擴充功能和主題 </li> </ul> 新增擴充功能 取消</li></ul> | WebRTC : Conference - Go         分享                                        |

#### Demo-8 : Android Chrome Screen Sharing

Android 手機上的Chrome Screen sharing 功能, default 是關閉此項功能.手機Chrome要啟動此 項功能,方法如下:

- 1. 打開 Android的Chrome : 輸入 chrome://flags#enable-usermedia-screen-capturing, 出現"screen share"選項=>選擇"enable".
- 2. 測試方法:

重啟chrome連接 https://rtc.tw =>按下網頁的 "Screen Share"鈕(下圖左) =>看到local view變成 screen => 進入會議室(任選1~15),其他人進入該會議室,看到該手機screen畫面(下圖中/右),這時 候手機可以自由操作以及互相交談.

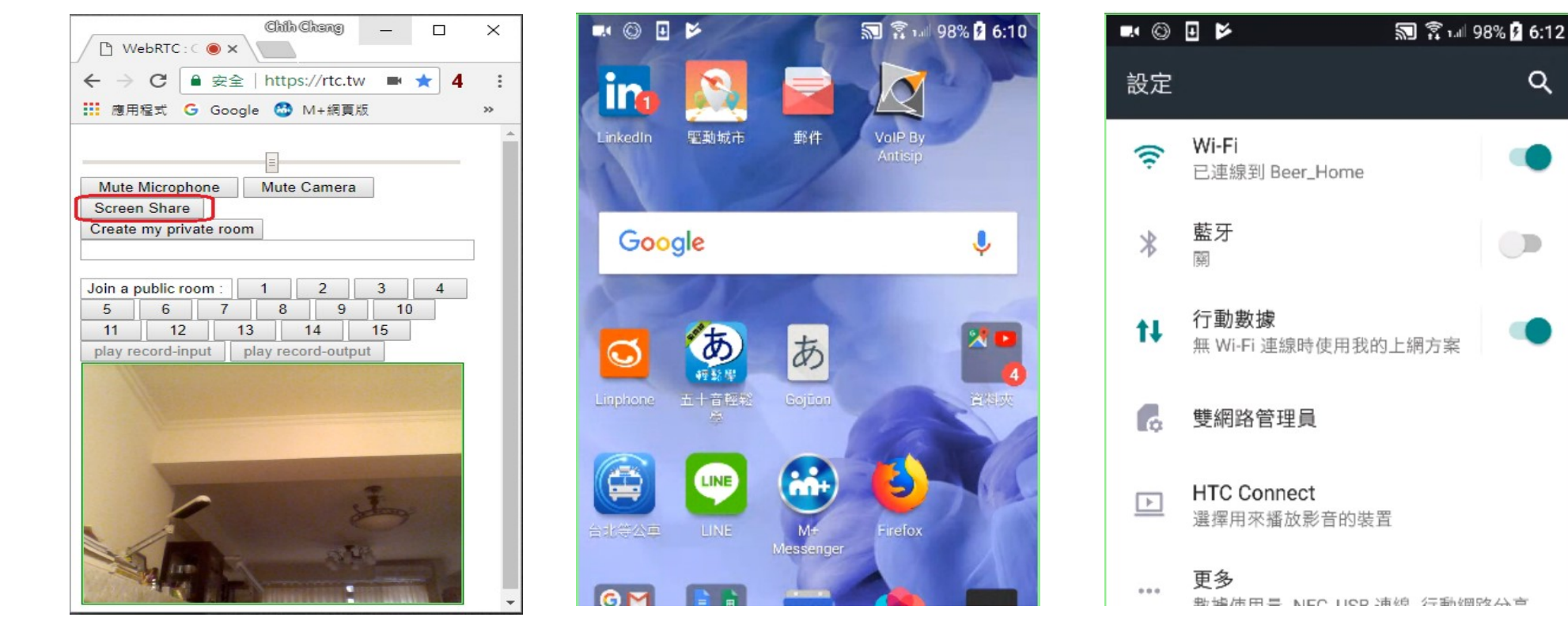

#### Demo-9: Video Snapshot & Vision Text Detection (截圖與影像文字辨識)

在WebRTC視訊過程中,可以隨時截圖(自己或對方影像皆可),如果影像中含有文字,會立即自動辨識,並輸出 至畫面,可供後續處理. https://cloud.google.com/vision/pricing

測試方法:

# 適用瀏覽器: chrome, firefox, opera, edge, safari (11.0.2)

使用瀏覽器執行網址: https://rtc.tw/asr.html

- 1. 輸入UserID(1000~8000之間任4位數字),再按下"Login"=>完成登入(第2次以後自動登入).
- 2. 單人模式:登入後,按下"Video Call",即可開始切換前後鏡頭=>截圖=>如有文字自動辨識.
- 3. 雙人模式:任兩方登入後,主叫方輸入對方userid於PeerID欄位,按下"Video Call"=>受話方彈出來電視窗 =>按"Answer"後,即可開始互相截圖,辨識文字.(雙人模式:可以切換對方前後鏡頭,截取對方影像)
- 4. 掛斷電話:按下"HangUp"鍵,掛斷後可以按"show snap-text"顯示文字辨識結果.

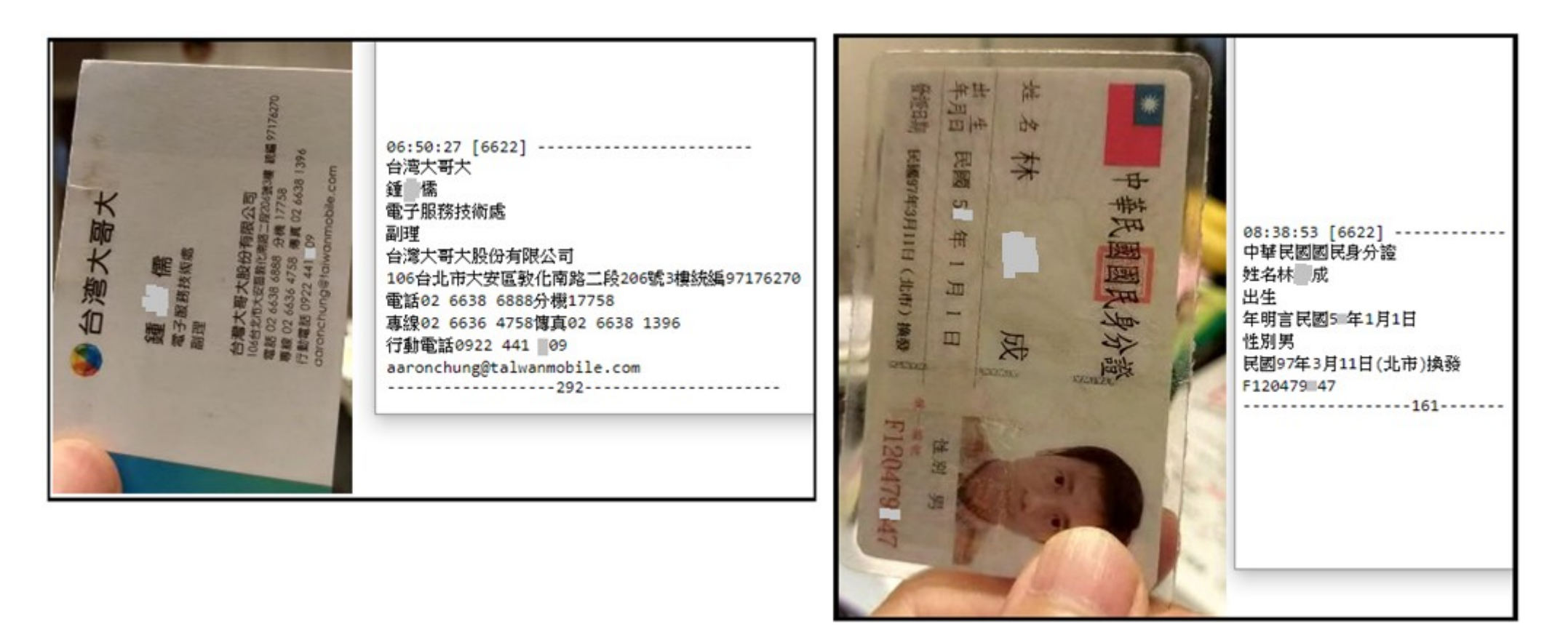